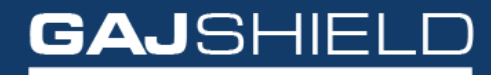

Data Security Firewall

How to configure Antispam on your firewall

## How to configure Antispam on your firewall

To configure AntiSpam, users need to have AntiSpam license. AntiSpam scanning works on the following SMTP ports: 25,465 and 587

Step 1: To scan the mails on SMTP port, the following rule should be created.

| GAJSH                | HIELC | D  |                                                          |              |                      |             |            |                           |                              |                    |                  |        |          | DSF Dashboard                                    | Cashboard | Viszard Rep          | orta Contac |  |  |
|----------------------|-------|----|----------------------------------------------------------|--------------|----------------------|-------------|------------|---------------------------|------------------------------|--------------------|------------------|--------|----------|--------------------------------------------------|-----------|----------------------|-------------|--|--|
| <b>2</b> Definitions |       |    |                                                          |              |                      |             |            |                           |                              |                    |                  |        |          |                                                  |           |                      |             |  |  |
| • Configuration      |       |    | Rules                                                    | Port Forward | ding DoS Settings    | MAC Binding | MAC Filte  | ring Insta                | Il Policies                  |                    |                  |        |          |                                                  |           |                      |             |  |  |
| Management           |       | G  | roup Search                                              | *            | All Rules v Z        | one: All    | ~ To       | All                       | - Hide Inactive Rules        |                    |                  |        |          |                                                  |           |                      | •0          |  |  |
| C Diagnosis          |       |    | Rule No.                                                 | IP Version   | Direction            |             | Source     | Destination               | Service                      | UserSense          | Users and Groups | Action | Schedule | Policies                                         | QoS       | Tasks                |             |  |  |
| Firewall             |       |    |                                                          |              |                      |             |            |                           | CMS Exception                | Firewall Rule      | s                |        |          |                                                  |           |                      |             |  |  |
| Policies             |       |    |                                                          |              |                      |             |            |                           | No Reco                      | ds Found           |                  |        |          |                                                  |           |                      |             |  |  |
| VPN                  |       |    | Global Pre Firewall Rules                                |              |                      |             |            |                           |                              |                    |                  |        |          |                                                  |           |                      |             |  |  |
|                      |       |    | This Firmware Version is not Compatible with CMS Global. |              |                      |             |            |                           |                              |                    |                  |        |          |                                                  |           |                      |             |  |  |
| Enterprise Clou      | ıd    |    | Group Pre Firewall Rules                                 |              |                      |             |            |                           |                              |                    |                  |        |          |                                                  |           |                      |             |  |  |
| AntiSpam             |       |    |                                                          |              |                      |             |            |                           | No Reco                      | ds Found           |                  |        |          |                                                  |           |                      |             |  |  |
|                      |       |    |                                                          |              |                      |             |            |                           | Local Fire                   | wall Rules         |                  |        |          |                                                  |           |                      |             |  |  |
| APP Filter           |       |    | 1                                                        | IPv4         | LAN to LAN           |             | fwnet-LAN  | fwtp-LAN                  | GajAccess                    | no                 |                  | accept | AllTime  | -                                                | -         | 🌣 🖣 🔀                | φt          |  |  |
|                      |       |    | 2                                                        | IPv4         | Any to Any           |             | fwip-LAN   | ADServer                  | AD                           |                    |                  | accept | AllTime  |                                                  |           | 🌣 📭 🗶                | φt          |  |  |
| Reports              |       |    | 3                                                        | IPv4         | WAN to LAN           |             | Any        | WIP-WAN<br>I<br>GAJSHIELD | Remote-Login                 |                    |                  | accept | AliTime  |                                                  |           | ¢ ₽ <sub>0</sub> ×   | b ¢         |  |  |
| Browsing             |       |    | 4                                                        | IPv4         | Any to Any           |             | snmpserver | twnet-LAN                 | snmp                         |                    | 10               | accept | AllTime  | 2                                                | -         | ₫ Ba ¥               | h ð         |  |  |
| IDS                  |       |    | 5                                                        | IPv4         | LAN to Any           |             | fwnet-LAN  | Алу                       | smtp-virus-spam-scan         |                    | -                | accept | AllTime  | 8                                                | -         | ¢ ₽₀ ×               | φŧ          |  |  |
| Logout               |       | 0  | 6                                                        | IPv4         | LAN Zone to INTERNET | Zone        | fwnel-LAN  | Any                       | Browse                       | yes                | testgroup        | accept | AllTime  | Url Filter Policy: Open<br>SSL Deep Inspect. off | -         | <b>₽</b> 49 ×        | tr          |  |  |
|                      |       | 12 | 7                                                        | IPv4         | LAN Zone to INTERNET | Zone        | fwnet-LAN  | Any                       | Browse                       | no                 |                  | accept | AllTime  | Url Filter Policy: Open<br>SSL Deep Inspect. off |           | <b>⇔</b> ¤₀ <b>×</b> |             |  |  |
|                      |       |    |                                                          |              |                      |             |            |                           | Group Post F                 | irewall Rules      |                  |        |          |                                                  |           |                      |             |  |  |
| No Records For       |       |    |                                                          |              |                      |             |            |                           |                              | ds Found           | Jund             |        |          |                                                  |           |                      |             |  |  |
|                      |       |    |                                                          |              |                      |             |            |                           | Global Post F                | Irewall Rules      |                  |        |          |                                                  |           |                      |             |  |  |
|                      |       |    |                                                          |              |                      |             |            |                           | This Firmware Version is not | Compatible with CI | AS Global.       |        |          |                                                  |           |                      |             |  |  |

**Step 2:** Once you have added the SMTP rule, install policies by going to Firewall -> Policies -> Install policies to make it effective. Afterwards, Restart the AntiSpam service by going to Antispam-> Antispam Restart and clicking on () icon

| G | Definitions      | • |                                                        |                  |  |  |  |  |  |  |  |  |  |
|---|------------------|---|--------------------------------------------------------|------------------|--|--|--|--|--|--|--|--|--|
|   | Configuration    |   | AntiSpam Configuration AntiSpam Rules AntiSpam Restart |                  |  |  |  |  |  |  |  |  |  |
|   |                  |   | Edit AntiSpam Configuration                            |                  |  |  |  |  |  |  |  |  |  |
|   | Management       | 1 | Action on SMTP Spam Mails                              | O Accept ○ Block |  |  |  |  |  |  |  |  |  |
| c | Diagnosis        | 1 | Tag Subject Flag                                       | Enable O Disable |  |  |  |  |  |  |  |  |  |
| 1 | D Firewall       | 1 | Tag Subject                                            | [SPAM]           |  |  |  |  |  |  |  |  |  |
| 1 | VPN              | • | Save Reset                                             |                  |  |  |  |  |  |  |  |  |  |
| 4 | Enterprise Cloud |   |                                                        |                  |  |  |  |  |  |  |  |  |  |
|   | Anti Spam        |   |                                                        |                  |  |  |  |  |  |  |  |  |  |
| h | APP Filter       |   |                                                        |                  |  |  |  |  |  |  |  |  |  |
| × | CLP              |   |                                                        |                  |  |  |  |  |  |  |  |  |  |
|   | Reports          |   |                                                        |                  |  |  |  |  |  |  |  |  |  |
| 6 | Browsing         | • |                                                        |                  |  |  |  |  |  |  |  |  |  |
| 6 | IPS              |   |                                                        |                  |  |  |  |  |  |  |  |  |  |
| G | Logout           |   |                                                        |                  |  |  |  |  |  |  |  |  |  |

You can also add AntiSpam rules by going to AntiSpam -> AntiSpam rules and clicking on ⊕icon.

To block any mails from particular ID, from, subject or phrase, you can use AntiSpam rules. To add AntiSpam rules, go to AntiSpam -> AntiSpam Rules and click on icon.

| ≡ | GAJSHIE                      |   |                                                        |               |   | L LSF Dashbox | rd Dashboard | <b>X</b><br>Wizard | Reports | Contact | ()<br>Help |
|---|------------------------------|---|--------------------------------------------------------|---------------|---|---------------|--------------|--------------------|---------|---------|------------|
| • | Definitions<br>Configuration | • | AntiSpam Configuration AntiSpam Rules AntiSpam Restart |               |   |               |              |                    |         |         |            |
|   |                              |   | Add AntiSp                                             | am Rule       |   |               |              |                    |         | Ċ       | 2          |
| - | Management                   | 1 | Rule Name                                              |               |   |               |              |                    |         |         |            |
| ٩ | Diagnosis                    | • | Action                                                 | Accept  Block |   |               |              |                    |         |         |            |
| ۲ | Firewall                     | • | Field                                                  | Subject       | 2 |               |              |                    |         |         |            |
| 7 | VPN                          | • | Phrase                                                 |               |   |               |              |                    |         |         |            |
| 6 | Enterprise Cloud             |   | Save Cancel                                            |               |   |               |              |                    |         |         |            |
|   | AntiSpam                     |   |                                                        |               |   |               |              |                    |         |         |            |
| ۲ | APP Filter                   |   |                                                        |               |   |               |              |                    |         |         |            |
| ۵ | DLP                          | • |                                                        |               |   |               |              |                    |         |         |            |
| • | Reports                      | • |                                                        |               |   |               |              |                    |         |         |            |
| e | Browsing                     | • |                                                        |               |   |               |              |                    |         |         |            |
| 8 |                              |   |                                                        |               |   |               |              |                    |         |         |            |
| 6 | Logout                       |   |                                                        |               |   |               |              |                    |         |         |            |

Finally, don't forget to restart the AntiSpam service by going to Antispam-> Antispam Restart and clicking on () icon.

You have successfully configured AntiSpam service on your firewall.